impots.gouv.fr un site de la direction générale des Finances publiques

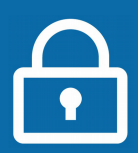

## Pourquoi créer une adresse électronique ?

Une adresse de messagerie électronique personnelle (ou adresse e-mail) vous permet de recevoir et envoyer des messages à tout moment et faciliter vos démarches.

Vous en avez besoin pour :

- > créer votre espace particulier en toute sécurité sur impots.gouv.fr
- > utiliser tous vos services en ligne (recevoir accusés de réception, avertissements...)
- > être informé de l'actualité vous concernant.

Vous pouvez créer votre adresse électronique auprès du fournisseur de votre choix. Voici par exemple comment la créer sur le site *Laposte.net*. C'est gratuit et rapide !

Si vous avez déjà une adresse électronique mais avez perdu votre mot de passe, vous pouvez suivre la procédure « Mot de passe oublié » sur le site de votre opérateur. Sinon vous pouvez en créer une nouvelle.

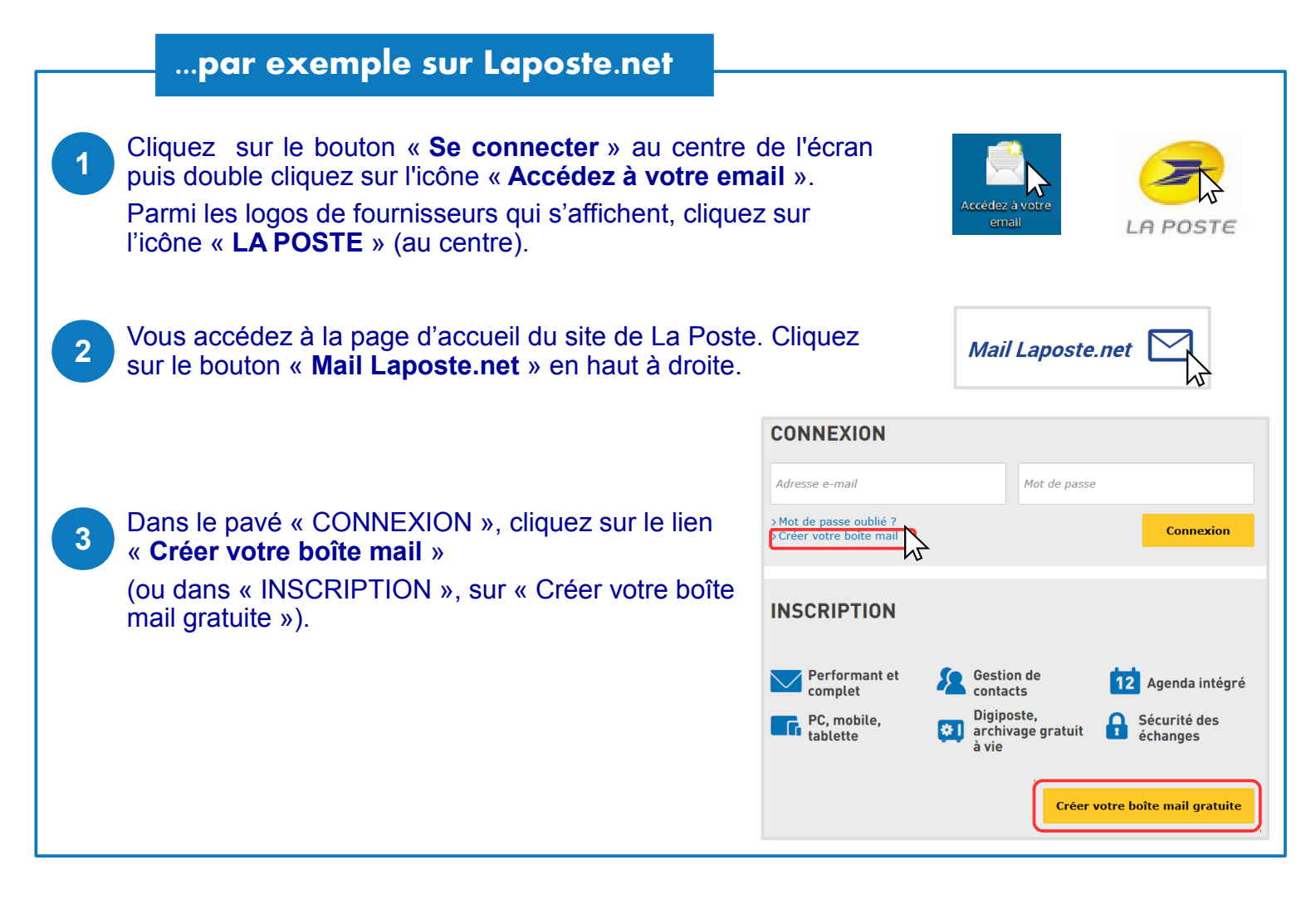

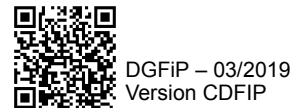

## Remplissez le formulaire...

|                                                  | Les champs o                                                                                                    | obligatoires sont suivis d'un                                                                                                    | Vos informations personn                                                                                                    | Vos informations personnelles                                                                                                    |  |
|--------------------------------------------------|----------------------------------------------------------------------------------------------------|----------------------------------------------------------------------------------------------------|----------------------------------------------------------------------------------------------------|----------------------------------------------------------------------------------------------------|--|
| 4                                                | astérisque (*)                                                                                                    |                                                                                                    | Civilité* :                                                                                                    | O M O Mme                                                                                                    |  |
|                                                  | Saisissez vos                                                                                                    | s <b>données personnelles</b> :<br>n et prénom<br>ssance                                                                                                    | Nom* :                                                                                                    |                                                                                                    |  |
|                                                  | > civilité, nom<br>> date de paie                                                                                                    |                                                                                                    | Prénom* :                                                                                                    |                                                                                                    |  |
|                                                  | > code postal                                                                                                    | 5501105                                                                                                    | Date de Naissance* :                                                                                                    | Jour V Mois V Année V                                                                                                    |  |
|                                                  | > numéro de                                                                                                    | téléphone mobile (utile en<br>de votre mot de passe)                                                                                                    | Téléphone mobile :                                                                                                    | Exemple : 0601020304                                                                                                    |  |
|                                                  |                                                                                                    |                                                                                                    | Autre adresse e-mail :                                                                                                    | Ø                                                                                                    |  |
|                                                  |                                                                                                    |                                                                                                    | Code postal* :                                                                                                    |                                                                                                    |  |
| 5                                                | Choisissez e                                                                                                    | et saisissez :                                                                                                    |                                                                                                    |                                                                                                    |  |
| Ŭ                                                | > le nom de v                                                                                                    | otre <b>adresse</b> électronique.                                                                                                    | Votre compte Laposte.net                                                                                                    |                                                                                                    |  |
|                                                  | Si elle est dis<br>propose : pre<br>Sinon, modifie                                                                                                    | ponible, le service vous<br>nom.nom@laposte.net<br>ez pour trouver une adresse<br>econd prénom, chiffres)<br><b>passe</b> (8 caractères au<br>au moins 1 lettre majuscule, | Adresse e-mail*:                                                                                                    | @laposte.net                                                                                                    |  |
|                                                  |                                                                                                    |                                                                                                    | e Mot de passe* :                                                                                                    | Conformite                                                                                                    |  |
|                                                  | disponible (se                                                                                                    |                                                                                                    |                                                                                                    | Saisissez au moins 8 caractères, dont une minuscule, une majuscule, et un chiffre.<br>Seuls les caractères spéciaux suivants peuvent être renseignés : @ = \$ £ * ? ./1: > % |  |
|                                                  | minimum et a                                                                                                    |                                                                                                    | Confirmation du mot de passe* :                                                                                                    |                                                                                                    |  |
|                                                  | 1 minuscule e                                                                                                    | et 1 chiffre). Confirmez-le.                                                                                                    | Question secrète* :                                                                                                    | Question secrète                                                                                                    |  |
|                                                  | > une répons<br>yous sélection                                                                                                    | e à la question secrète que                                                                                                    | Réponse à la question* :                                                                                                    |                                                                                                    |  |
|                                                  | À CONSERVER !                                                                                                    |                                                                                                    |                                                                                                    |                                                                                                    |  |
|                                                  |                                                                                                    |                                                                                                    |                                                                                                    |                                                                                                    |  |
| 6                                                | Cochez la cas                                                                                                    | se « Je ne suis pas un                                                                                                    | Je                                                                                                    | e ne suis pas un robot reCAPTCHA<br>reCAPTCHA<br>Confidematiel-Conditions                                                                                                    |  |
|                                                  | robot » puis la case indiquant que vous                                                                                                    |                                                                                                    | J'ai lu et j'accepte les Conditions Générales d'Utilisa                                                                                        | ation et la Charte Informatique et Libertés *                                                                                                    |  |
| Cliquez sur « Valider ».  Valider ».  Valider ». |                                                                                                    |                                                                                                    | naires liés contractuellement à La Poste<br>utilisées à des fins de prospection commerciale par La Poste, ses filiales et ses partenaires sauf |                                                                                                    |  |
|                                                  |                                                                                                    |                                                                                                    | opposition de voire pair en courtain la case                                                                                                   |                                                                                                    |  |
|                                                  |                                                                                                    |                                                                                                    |                                                                                                    |                                                                                                    |  |
|                                                  | Votre adresse électronique@laposte.net est créée !<br>Pour y accéder sur le site <i>Laposte.net</i> , saisir le nom de votre adresse et votre mot de passe<br>dans le pavé « CONNEXION ». Vous pourrez aussi la configurer sur votre téléphone mobile.<br>En cas de perte de votre mot de passe, modifiez-le via le lien « Mot de passe oublié ? ». |                                                                                                    |                                                                                                    |                                                                                                    |  |
|                                                  |                                                                                                    |                                                                                                    |                                                                                                    |                                                                                                    |  |
|                                                  |                                                                                                    |                                                                                                    |                                                                                                    |                                                                                                    |  |
|                                                  |                                                                                                    |                                                                                                    |                                                                                                    |                                                                                                    |  |
|                                                  | Dès maintenant, créez votre espace particulier sur <i>impots.gouv.fr</i> et accédez à tous vos services en ligne L > Consultez la fiche : le crée mon espace particulier                                                                                                    |                                                                                                    |                                                                                                    |                                                                                                    |  |
|                                                  | Attention :                                                                                                    |                                                                                                    |                                                                                                    |                                                                                                    |  |
|                                                  | Allemini .                                                                                                    |                                                                                                    |                                                                                                    |                                                                                                    |  |
|                                                  | > Signalez tout changement dans votre espace particulier rubrique « Mon profil »                                                                                                    |                                                                                                    |                                                                                                    |                                                                                                    |  |
|                                                  | orginalez tout changement dans voire espace particulier, rubrique « mon profil ».                                                                                                    |                                                                                                    |                                                                                                    |                                                                                                    |  |
|                                                  |                                                                                                    | WIOT ESPace particulier                                                                                                    | Recherche s                                                                                                    | ésagerie<br>éourisée Mon profit Déconnexion                                                                                                    |  |
|                                                  |                                                                                                    | Tableau de bord Prélèvement à la source Paiements                                                                                                    | Documents Simulations Données publici                                                                                                    | w*teat:<br>ues Achats Mes.contacts                                                                                                    |  |
|                                                  |                                                                                                    |                                                                                                    |                                                                                                    |                                                                                                    |  |

DÉCONNECTEZ-VOUS de l'ordinateur : double-cliquez sur l'icône « Déconnexion ».